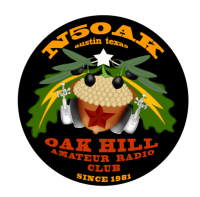

# How To Create A Fox Hunt Map

Our club uses Gaia GPS to create interactive Fox Hunt Maps.

## Create Free Gaia GPS Account

#### https://www.gaiagps.com/register/

Download GaiaGPS App on all your <u>Apple</u> or <u>Android</u> devices and sign-in to your account. The free version of the app will allow you to do everything you need.

| Gaia GPS is part of the Outside family.<br>Outside members can use their existing<br>email and password to log in to Gaia<br>GPS. |
|----------------------------------------------------------------------------------------------------|
| email and password to log in to Gaia<br>GPS.                                                                                      |
|                                                                                                    |
| Learn more                                                                                                    |
|                                                                                                    |
|                                                                                                    |
|                                                                                                    |
|                                                                                                    |
|                                                                                                    |

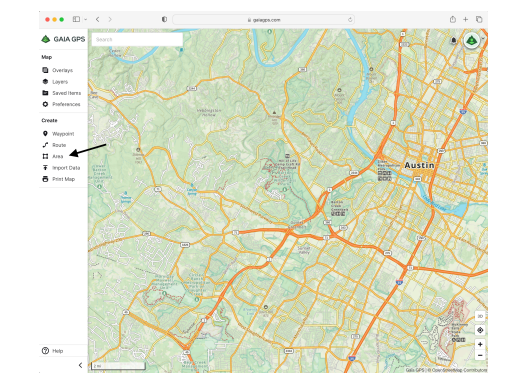

### Create New Area

Login to <u>GaiaGPS</u> from any web browser on your computer and click the "Area" tab to create a new fox hunt area.

#### Fill In Area Details

- 1. Name your area
- 2. Add fox hunt dates in "Notes"
- 3. Turn "Public Sharing" on
- 4. Create area by clicking on map to add points
- 5. Save Area

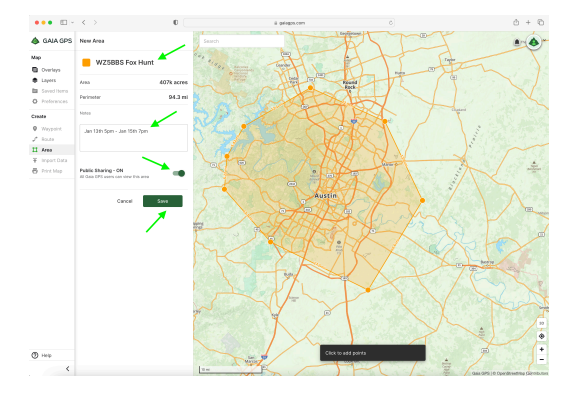

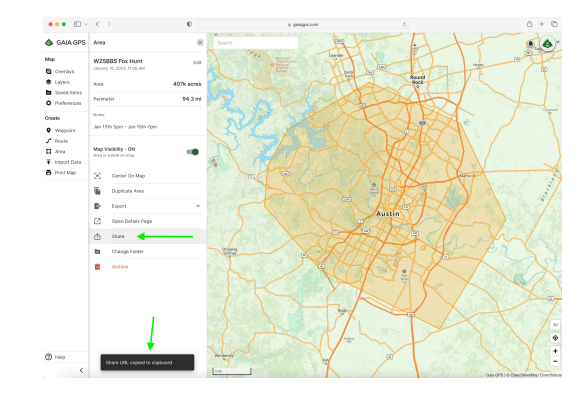

#### Share Your Map

- 1. Click the "Share" tab to copy your new map URL to the clipboard.
- 2. Paste your URL to the "Fox Hunt Maps" channel on Discord.

This document is available at <u>https://n5oak.org/foxhunt</u> as well.